## お見積り商品のご注文方法

まず、サイト規格外案件として仮注文していただき、お客様情報を登録いたします。 仮注文後、弊社にて御見積書の内容を確認し、お見積りの商品仕様に変更します。 正式なご注文内容をメールでご案内いたしますので、内容に誤りがないかご確認ください。

- ※仮注文の際に登録していただく「お支払い方法」「配送先情報」「配送オプション」は、お客様情報としてそのまま反映されますので、 ご希望の設定を選択のうえ、正しくご記入ください。
- ※「クレジットカード払い」の場合、仮注文時にカード情報を入力していただき、ご注文受付後にご請求金額の変更を行います。 変更時にご利用金額上限や有効期限のエラーが発生した場合にはご連絡を差し上げますので、別のお支払方法をご選択ください。

## 仮注文の手順

| 1 | トッフ      | パページからログイ                                                                    | ンしてください                                                             |               |        |        |
|---|----------|------------------------------------------------------------------------------|---------------------------------------------------------------------|---------------|--------|--------|
|   | ۲        | お電話でのお問い合せは<br><b>Tel 054</b><br><sup>お問い合せ時間(営業日)<br/>8:30~12:00/13:0</sup> | <sup>まこちらから</sup><br><b>4-66-9011</b><br>0~17:00 <sup>営業日はこちら</sup> | 会員登録<br>商品を探す | カート    | ログイン   |
|   | <u>ہ</u> | 稿&便利ツール                                                                      | 印刷通販の流れ                                                             | ご覧            | 問・ご相談( | はこちらから |

2

左メニューの一番下にあります「お見積り商品」のご注文をクリックしてください。

|   | カンタン注文はこちら   |          |                              |
|---|--------------|----------|------------------------------|
|   | ♥            |          |                              |
|   | ノベルティグッズ     |          |                              |
| - | サイト規格外室件     | A4中綴じ小冊子 | ナンバリングデケット                   |
| L | 「お見積り商品」のご注文 | 1008     | 100# Jour Date of the second |
| L |              | J 6,013ฅ | 9,107A                       |
|   | 上記ラインナップにない  |          |                              |
|   | 商品のお問い合せはこちら |          |                              |

3

サイト規格外案件をクリックしてください。価格表へ進みます。

「お見積り商品」のご注文はこちらから

## 💕 料金表を見る(商品名をクリックすると価格表へ進みます)

| サイト規格外案件 | ダウンロード |
|----------|--------|

| 価格表              |                                                                 |                   |             |  |  |  |
|------------------|-----------------------------------------------------------------|-------------------|-------------|--|--|--|
| 1 「お見積り商品」のご注文 ▼ | 受注確定日が本日(2016年06月27日)の場合<br>ご選択中の内容では 印刷日数 日 + オプション 日 出荷 になります |                   |             |  |  |  |
| ● 見被書            | 検索対象                                                            | 生産日数              | ¢           |  |  |  |
| サイト規格外<br>案件     | 表示されている数<br>1                                                   | 数字(料金)をクリックする     | とショッピングカートへ |  |  |  |
| 2 お見積り書のサイズ ▼    | ()<br>単価表示                                                      | 生産日数 お見積り書の約 期上の日 |             |  |  |  |
| 3 お見積り書の仕様 ▼     | 税抜表示                                                            | 6月27日出荷           |             |  |  |  |
| 4 お見積り書の用紙 ▼     | オーダー部数の入力                                                       | 細かい単位でご注文いただけます   |             |  |  |  |

5

6

品名入力欄にお客様の商品名を、商品別品名入力欄に「御見積番号」をご記入ください。 ※御見積番号とは、弊社よりお送りした御見積書の右上に記載された番号です。

| ショッピングカート         | Step1<br>カート                                   | Step2<br>支払方法                     | Step3<br>配送先                                 | Step4<br>注文確認      | Step5<br>注文完了   |                            |  |
|-------------------|------------------------------------------------|-----------------------------------|----------------------------------------------|--------------------|-----------------|----------------------------|--|
| ご注文商品             |                                                |                                   |                                              |                    |                 |                            |  |
| 現在カートに入っている商品一覧   | です。内容をご確認の上、「ご注                                | 文手続きへ」 にお進                        | みください。                                       |                    |                 |                            |  |
| 品名入力欄 任意          | 品名をご入力いただくと、納品                                 | 書や配達伝票に記載<br>の変更はできません            | <mark>はされます。</mark> 入力は<br>ので <i>、ご</i> 注意をお | は任意です。<br>願いいたします。 | ※お客様            | 任意の商品名を記入<br>例)キャンペーンA4ちらし |  |
| 1 サイト規格外案件        | ŧ                                              |                                   |                                              |                    |                 |                            |  |
| 1 サイト規格外案件        | Þ                                              |                                   |                                              |                    |                 |                            |  |
| 商品別品名入力欄 任憲       | ご入力いただいた品名は、マー                                 | イページで確認でき:                        | ます。複数商品を                                     | 区別する場合にごう          | ま用いただけま<br>※御見積 | i書の右上にある番号を記入              |  |
| 商品                | 印刷部数:1部/用紙の種類:お<br>オプション日数:0日/種別・色<br>数量(種類) 1 | 6見積り書の用紙/4<br>8数:お見積り書の付<br>● 再計算 | 上産日数:お見積 ∜<br>土様/重量目安:k                      | )書の納期<br>g以内       |                 | PU/W1300123                |  |
| 「ご注文手続きへ」ボタンをクリック |                                                |                                   |                                              |                    |                 |                            |  |
|                   | お買い物を続ける<br>お気に入りに登録する                         | こここで                              | ご注文手続きへ<br>の注文内容を一時                          | 保存                 |                 |                            |  |

| お支払方法の選択                                                                                               |           |              |                          |    |  |  |
|----------------------------------------------------------------------------------------------------|-----------|--------------|--------------------------|----|--|--|
| お支払方法をご選択ください。                                                                                         |           |              |                          |    |  |  |
| ○ 銀行振込(前払い)                                                                                            | 商品の生産・出荷は | は、弊社による振込の確認 | 後となります。                  | τ. |  |  |
| <ul> <li>○ クレジットカード<br/>(一括払いのみ)</li> </ul>                                                            | VISA 🧧    |              | Diners Club<br>NTRANTANA |    |  |  |
|                                                                                                    |           |              |                          |    |  |  |
| ※仮注文時の金額は正式な金額ではありません。ご注文受付後に正式なお支払い金額をご提示致します。<br>※クレジットカード払いの方は、ご注文受付後に与信枠が変更になります。ご利用限度額にご注意ください。   |           |              |                          |    |  |  |
| 【重要】当サイトではセキュリティ強化のため、お客様のカード情報を直接取得・保持しておりません。<br>決済代行会社「GMOペイメントゲートウェイ」の機能を利用してクレジットカード決済をおこなっております。 |           |              |                          |    |  |  |

配送先情報をご登録ください。

※こちらの情報はそのまま登録されます。正しくご記入ください。
※商品担当スタッフと別途協議が必要な場合は「ご注文者様住所へ配送」を選択してください。

| 配送先情報                                                                |                                                                      |                                                                                                |            |  |  |  |  |
|----------------------------------------------------------------------|----------------------------------------------------------------------|------------------------------------------------------------------------------------------------|------------|--|--|--|--|
|                                                                      |                                                                      |                                                                                                |            |  |  |  |  |
| 1 サイト規格外案件                                                           |                                                                      |                                                                                                |            |  |  |  |  |
| 商品                                                                   | 印刷部数:1部/用紙の種類<br>オプション日数:0日/種別                                       | 頁:お見積り書の用紙/印刷日数:お見積り書の納期<br>J. 色数:お見積り書の仕様/重量目安:kg以内                                           |            |  |  |  |  |
| 過去の注文の配送先を呼び出す                                                       | ÷                                                                    | 複数箇所に配送する(1か所追加+1,200円(税抜))                                                                    |            |  |  |  |  |
| 部数                                                                   | 配送部数                                                                 | 配送先請求先                                                                                         |            |  |  |  |  |
| 1(×1種)                                                               | 1                                                                    | <ul> <li>● 「ご注文者様」の住所へ配送 ◆<br/>が招表         ○ 未登録の新しい送付先に配送する場合は以下に入力してください。     </li> </ul>    |            |  |  |  |  |
| 配送オプション                                                              | 配送オプション                                                              |                                                                                                |            |  |  |  |  |
| 送り主を指定する(任意の名義で出荷いたしま)                                               | er)                                                                  |                                                                                                | ? 発送名義について |  |  |  |  |
| 配送時間希望<br>*大阪兵庫和歌山/石川/青森/秋田/诺手/贈島<br>は、翌日午前配送不可地域となります。<br>? お届けについて | ● 指定なし                                                               | ○ 午前中 ○ 午後                                                                                     |            |  |  |  |  |
| お読みください                                                              | 基本的にヤマト運輸様で配送到<br>ただし、受注及び生産状況によ<br>交通事情等により、ご希望の問<br>最終的な出荷日は、「データヲ | 攻します。<br>よりましては、その限りではございません。<br>寺間帯に添えない場合がございます。あらかじめご了承下さい。<br>チェック完了」後に送られてくるメールにてご確認ください。 |            |  |  |  |  |

9 「確認画面」「ご注文の確定」とお進みください。以上で仮注文は完了です。

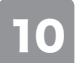

弊社より正式なご注文内容をメールにてご案内いたします。